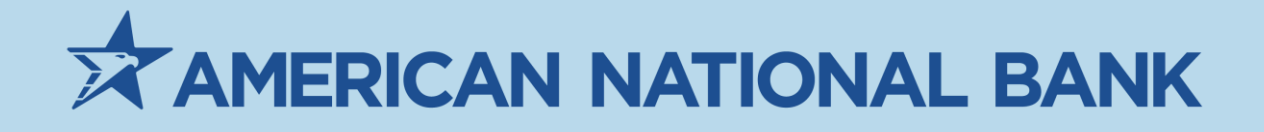

# Remote Deposit Now (RDN) Customer Guide

# Treasury Services 402-399-5079 TS@anbank.com

Last update: Thursday, August 4, 2022

### Contents

| RDN Introduction                  |
|-----------------------------------|
| User Administration Introduction4 |
| Creating a User4                  |
| Unlocking a User6                 |
| Resetting a Password6             |
| Assigning Privileges and Roles7   |
| User Session Timeout7             |
| Installing Scanner Driver         |
| How to Make a Deposit9            |
| Creating a Deposit9               |
| Editing the Deposit Batch9        |
| Submitting the Deposit10          |
| Navigational Features             |
| Accessing the Main Menu11         |
| Customizable Dashboard11          |
| Display Settings11                |
| Quick Links Panel12               |
| Reporting Features                |
| Reporting Privileges and Roles13  |
| Standard Reports13                |
| Using the Report Builder14        |
| Deposit Results Report16          |

## **RDN Introduction**

RDN is a payments platform designed to make remote deposit capture easier. RDN includes the following features to promote a better remote capture experience. It includes:

- Streamlined navigation to simplify accessing key areas by providing direct links to frequently visited pages
- Modern design that uses customizable display
- Responsive web design to accommodate a variety of devices, screen sizes, and browsers
- Improved sorting and filtering options to make it easier to manage large-scale data displays
- Intelligent use of common colors to consistently represent repeated action types

This document highlights ways to use the features in RDN and includes a list of available reporting features.

For information about system requirements for SPB, see the *SmartPay Business System Requirements* document published on the *Resources* page of JHA SmartPay Manager<sup>SM</sup> and on the *For Clients* site.

**NOTE:** Your screenshots may differ from those pictured throughout this document.

**NOTE:** All Remote Deposit Users will need to be users in ANB Go Business before you can create them for access to Remote Deposit services. See instructions <u>here</u>.

### **User Administration Introduction**

A Remote Deposit administrator creates and maintains user profiles for employees within your organization, and grants certain privileges and roles allowing users to perform tasks in the system.

Remote Deposit Administrators can create users who will deposit checks, pull reports, or other tasks within the system on a daily basis. The Admin also updates a user's profile, unlocks a user's profile, and deletes a user's profile as needed.

A Remote Deposit admin performs the following:

- Setting up employee user profiles
- Enabling or disabling users
- Editing user profiles
- Unlocking user profiles
- Deleting user profiles
- Resetting passwords and providing new temporary passwords for users accessing the site through the URL directly and not online banking
- Assigning specific roles or functions
- Enabling access to any and all accounts (locations) for employees to process deposits

Based on roles assigned by an admin, users process desktop deposits, generate reports, research historical transactions, edit transactions, and contact support.

For questions about the application, contact your ANB Treasury Services Support team at <u>ts@anbank.com</u>.

#### **Creating a User**

### Before you begin: Ensure that the user you need to add for Remote Deposit is already a user in your ANB Go Business account.

For instructions to build your ANB Go Business user, please see our ANB Go Business user guide here: <u>https://mcompany.cld.bz/American-National-Bank-ANB-Go-Business-User-Guide/10/</u>

Make a note of your new user's ID.

1. Log in to Go Business Deposits (RDN) by navigating to your ANB Go Business account

\*

> main menu > 💻 > Other Services > Go Business Deposits

2. Select Admin | Users from the left main menu.

- Users Displaying Page 1 of 11, Records 1 to 25 of 259 < 5 5 Add User ¢, 25 Per Page Business User Edit User Name Full Name Enabled Auth Caller View 1212 121212 Enabled Disabled 1 . 1234567890123456789212345 BH Enabled Disabled Disabled -142536 MB Enabled
- **3.** From the left navigational bar, under the User Admin heading, select **Add User**.

- **4.** Click Business User
- 5. Fill out the Add User Settings and the Privileges.
- 6. <u>Create the user with the same ID you assigned them in your</u> <u>ANB Go Business Account</u>. That user name should be entered into both boxes below: **Note** that a temporary password is displayed at the bottom of the page. Provide this password to the user you create.
  - Once enabled, you and your user may access their logon by going through the ANB Go Business sign on, or directly throuth the Remote Deposit Portal: <u>https://smartpay.profitstars.com/business/login/anbank</u> If you use the direct portal, the user must complete the security questions at first log on. **NOTE:** Your Company ID for the direct portal, is the same company ID you use for ANB Go Business Login.

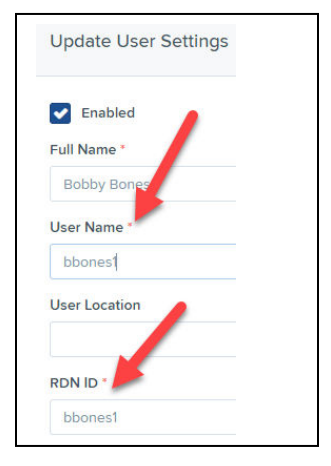

- b. After you select privileges for this user, click **Add**.
- 7. The system creates the user and allows you to select roles underneath each of the privileges assigned to them. For a complete list of role descriptions, see *Appendix A: Privileges and Roles*.
  - a. Select roles for this user.
  - b. Select the locations for this user.
  - c. Select **Update** to finish assigning privileges and roles for this user. NOTE: You must assign the RDN privilege or your user will not be able to access the deposit portal.
    - Roles within Customer Service Privilege
    - Roles within Admin Privilege
    - Locations for this user
    - Once you click update for the first time, you will have additional privileges to assign to your users.
      - Additional RDN privileges that populate below user information

| Jpdate User Settings | Privileges for this User | Roles within the Administrator Privilege     | +                                                |        |
|----------------------|--------------------------|----------------------------------------------|--------------------------------------------------|--------|
| Enabled Authorized   | Enabled Privilege        | Roles within the Customer Services Privilege | + Enable RDN                                     |        |
| Caller               | Administrator            |                                              | Admin                                            |        |
| ull Name *           | Customer Services        | Roles within the Customer Support Privilege  | + Receive activation e                           | emails |
| Test Nome            | File Processing          | Locations for this User                      | - Receive alert emails                           | 5      |
| Name Name            | Customer Support         | Enabled Location Name                        | Location<br>Enabled Scan items                   |        |
| laso Mantigeneous no |                          | AA CPP Location 1                            | ✓ Edit items                                     |        |
| mail Address         |                          | AA CPP Location 2                            | View deposits                                    |        |
|                      |                          |                                              | <ul> <li>Search</li> <li>Export items</li> </ul> |        |
| Reset Password       |                          | Delete User                                  | Update View notifications                        |        |

#### **Unlocking a User**

The system locks out users who key a password incorrectly at least five times or fail to answer the secret question correctly when requesting a temporary password.

As the Admin, you are responsible for unlocking FI user profiles to allow access to the system again. If the Admin user is locked out, contact your first line of support for assistance. To unlock a user:

- **1.** Log in to the system.
- 2. Select Admin | Users from the left main menu.
- **3.** Under the *Locked* column, select the **Unlock** option for that user. The **Unlock** text disappears, and the user profile unlocks.

|      |      |           | ( · · »       | Displaying Page 1 of 2,<br>Records 1 to 25 of 33 | 25 Per Page 🗸 🖌 🖌 | d User 👻 📥 🗸 |
|------|------|-----------|---------------|--------------------------------------------------|-------------------|--------------|
| View | Edit | User Name | Full Name     | Enable                                           | d Auth Caller     | Locked       |
|      |      | admin     | Administrator | Enabled                                          | d Disabled        |              |
| 1    |      | J         | J             | Enabled                                          | i Enabled         |              |
| 1    |      | 1000      |               | Enabled                                          | d Disabled        |              |
|      |      | L         | L             | Enabled                                          | d Disabled        | ∎ Unlock     |

**NOTE:** If the user needs a new password, reset the password following the steps in the *Resetting a Password* section.

#### **Resetting a Password**

- **4.** Log in to the system.
- 5. Select Admin | Users from the left menu.
- 6. Select *C***Edit** to display the *Edit User* page.
- 7. Select **Reset Password** at the bottom of the page. The user's profile generates a casesensitive, temporary password.
- 8. Click **Copy Password** to manually send the temporary password to a user or click **Copy Password Reset Link** to manually send the user a link.

| Reset Password | Temporary Password | Fwwp@6524 | 🔁 Copy Password | 🔁 Copy Password Reset Link | Update |
|----------------|--------------------|-----------|-----------------|----------------------------|--------|
|----------------|--------------------|-----------|-----------------|----------------------------|--------|

#### **Assigning Privileges and Roles**

The administrator assigns the appropriate privileges and subsequent roles to users' profiles. Users must be given a privilege before roles under that privilege are assigned.

The following table lists the most common roles associated with the *Customer Services* privilege.

| Role                             | Definition                                                                                                    |
|----------------------------------|----------------------------------------------------------------------------------------------------|
| Accounting                       | Allows a user to run reports, balance all checking and credit card<br>transactions, look at transaction details, edit transactions, view check<br>images, and monitor and research transactions.                                           |
| Accounting-Approve<br>Check Only | In conjunction with the Dual Authorization feature within a user's profile, this role designates the user as the second person who approves a transaction in the <i>Awaiting Approval</i> status. The different user made the transaction. |
| Accounting - User Role           | A user with this role cannot access the <i>Transaction Status Summary</i> on the home page of the application.                                                                                                    |
| RDN Admin                        | Allows a user to create, scan, and submit items as a transaction.                                                                                                    |
| RDN User                         | Allows a user to create and scan items, but not submit them as a transaction.                                                                                                    |
| RDN User                         | Allows a user to create, scan, and submit an item as a transaction.                                                                                                    |

After selecting the roles you wish to enable for the user, select **Update** to save all changes.

#### **User Session Timeout**

The system automatically logs off users who are inactive for at least 15 minutes. You receive two-minute a *Session Timeout Warning*. Click anywhere on the screen to remain logged in.

### **Installing Scanner Driver**

- 1. Login to your Remote Deposit Portal by logging into your ANB Go Business account
  - a. Expand the menu option on the left
  - b. Click on "Other Services"
    - i. Choose Go Business Deposits- Click "Login" and "Continue"
- 2. New webpage loads-select "Transactions"- Click on "Remote Deposit Now"
- 3. Menu options are now listed at the top of the page- choose "Scan"

 Home
 Scan
 Batch Edit
 Make Deposit
 Search
 View Messages
 Reports
 Tools

 a.
 Scanner Service Installer prompt will appear, click download

 Scanner Service Installer

 Installation Instructions:

 Step 1: Click the Download button below to start the installation process.

 Step 2: Depending on your browser, you may be presented the option to Run or Save.

Choose *Run* if available. If you choose *Save*, once the file has downloaded, browse to save location and double click the file.

Step 3: Once finished, please click Finish. The scanner installation steps will open if you do not already have a scanner adapter installed.

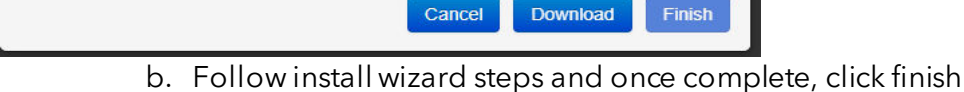

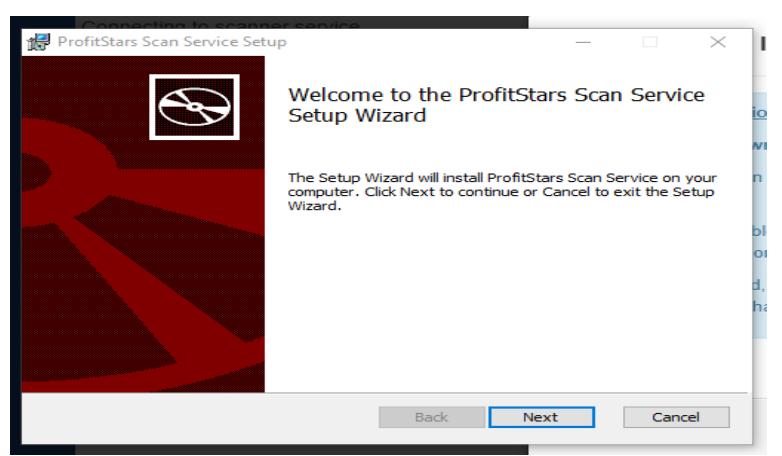

- 4. If you have a scanner adaptor setup you should be finished.
- 5. If you don't have a scanner adaptor setup, another prompt will appear to select your scanner type- choose scanner type and click download.
  - a. Follow install wizard steps and once complete, click finish.
- 6. You are now ready to begin your deposit

### How to Make a Deposit

#### **Creating a Deposit**

- 1. Login to ANB Go Business
  - a. Expand the menu option
  - b. Click on "Other Services"
    - i. Choose Go Business Deposits
    - ii. Click "login" and "continue"
- 2. New webpage loads-select "Transactions"
  - a. Click on "Remote Deposit Now"
- 3. Menu options are now listed at the top of the page- Select "Scan"

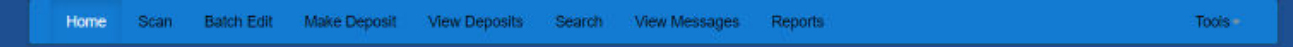

- 4. Click the "Start" option on the bottom left of screen
- 5. Enter deposit total and click "OK"
- 6. Click Start again to begin scanning checks
- 7. Once all checks are scanned, click on "Close Batch"

#### **Editing the Deposit Batch**

- 1. If check was read correctly all field will be prefilled and completed.
- 2. If check was not read correctly, you will need to key the missing fields
  - a. Missing fields could be Routing, On Us, Check Number and Amount
- 3. Once all fields are keyed correctly click "Save"
  - a. If you click save and receive a red error message, correct the fields being requested

| 05/19/2022 09:22 AM Batch Number 17 - jv/est1                                                                                                    |     |                              |   | =      |
|----------------------------------------------------------------------------------------------------|-----|------------------------------|---|--------|
| Front Back                                                                                                    | Seq | Codeline                     |   | Amount |
| AND THEY ON JUNE DUT <u>(1-2)-22</u><br>AND AND AND AND AND AND AND AND AND AND                                                                                                    | t   | T04000854: 191000068589 2003 | * | 2.22   |
| If         If         101000035651         If         2223         2223           Ascin-Ira         If         Totoloco35651         If         2223         Ascin           Customer No         If         Totoloco35651         If         Ascin         Ascin <t< td=""><td></td><td></td><td></td><td></td></t<> |     |                              |   |        |

### Submitting the Deposit

1. Select the batch you want to deposit on the left under "Batches Available for Deposit"

| н                | ome                 | Scan                      | Batch Edit             | Make Deposit | View Deposits | Search | View Messages     | Reports |                         | Tools - |
|------------------|---------------------|---------------------------|------------------------|--------------|---------------|--------|-------------------|---------|-------------------------|---------|
|                  |                     |                           |                        |              |               |        |                   |         |                         |         |
| Your B<br>Thursd | ank's C<br>lay, May | Current Tin<br>y 19, 2023 | ne:<br>2, 9:29:06 AM - | CST          |               | Accou  | unts              |         | ~                       |         |
|                  |                     | Batch                     | es Available fo        | r Deposit    |               | Select | t Deposit Account |         | ♥                       |         |
|                  | 2022-<br>Total      | -05-19T0<br>Amount: 2     | ):22:41 - 17<br>2.22   |              |               |        |                   |         | Unallocated Total: 2.22 |         |
|                  | Item (<br>Scan      | Count: 1<br>ned By: jv    | test1                  |              |               |        |                   |         | Deposit Total: 2.22     |         |
|                  | View                | Items                     |                        |              |               |        |                   |         | ✓ Make Deposit          |         |

- 2. Choose the account you wish to deposit too
- 3. Click Make Deposit
- 4. You will see a pop up confirming the deposit is completed. Deposit is sent to ANB for processing
  - a. You can view the deposit report or deposit report with images by clicking on the hyperlink on the pop up.
- 5. To complete, click OK

## **Navigational Features**

### **Accessing the Main Menu**

The left main menu contains primary options such as **Transactions** or **Reports** that allow you to navigate throughout features in the system. Collapse this menu by selecting the vertical bar attached to the left main menu.

| Z        | AMERICAN<br>NATIONAL BANK |   |                 |
|----------|---------------------------|---|-----------------|
| <b>æ</b> | Dashboard                 | < | Dashboard       |
| 0        | Transactions              |   | Overview        |
| đ        | Reports                   |   | Configure the d |
|          |                           |   | Welcome         |

This area is also where a warning appears if RDN does not support your operating system.

Some primary categories on the main menu contain sub-options based on user permissions. All sub-options under primary categories relate to that primary category. For example, all sub-options under the *Admin* tab relate to that topic.

### **Customizable Dashboard**

### **Display Settings**

Dashboard display settings allow you to decide how the page displays. Settings are automatically updated and saved and are remembered for each user.

To choose display settings:

- 1. Click Settings at the top right in the Overview section.
- 2. Use the enable/disable buttons to in the Settings panel to:
  - Hide or show panels under *View*.
  - Expand or collapse panels under *Expand*.

| Settings                          |                      |                      |          |
|-----------------------------------|----------------------|----------------------|----------|
|                                   | View                 | Expand               | Priority |
| Current<br>Transaction<br>Summary |                      |                      | •        |
| Quick Links                       | <ul> <li></li> </ul> | <ul> <li></li> </ul> | •        |

**3.** Use the arrows to determine the order in which you see items on the *Dashboard* page under *Priority*.

| Settings                          |                      |          | 1        |
|-----------------------------------|----------------------|----------|----------|
|                                   | View                 | Expand   | Priority |
| Current<br>Transaction<br>Summary | <ul> <li></li> </ul> | <b>~</b> | •        |
| Quick Links                       | <ul> <li></li> </ul> |          | •        |

**4.** Click to close *Settings* and return to the *Dashboard* page.

#### **Quick Links Panel**

The Quick Links panel provides a quick and efficient way to access your most often used reports. Configuration options are automatically updated and saved and are remembered for each user.

To access and set up *Quick Links* configuration options:

- **1.** Scroll down to the Quick Links panel. Click  $\checkmark$  Expand to open the panel if needed.
- 2. Click Settings. The Settings panel opens, showing a list of available transactions and/or reports.

| Settings       |         |                          |          |
|----------------|---------|--------------------------|----------|
| Transactions   | Reports | View 🔽                   | Priority |
| Check Processi | ng      | <ul> <li>••••</li> </ul> | •        |
| Remote Deposi  | t Now   | <ul> <li></li> </ul>     | •        |

- 3. Select the tab you wish to configure, Transactions or Reports.
- Choose whether to show/hide the items by selecting the Toggle buttons under View. Checking or unchecking the View box allows you to simultaneously select/unselect all items on the tab you selected. You can also select the display order by using the Priority up and down arrows.
- 5. Click to close *Settings*. Reporting & Tools

### **Reporting Features**

### **Reporting Privileges and Roles**

The administrator user within your organization will need to assign the (full) *Accounting* role under the *Customer Services* privilege for any users within your organization that will be working with the reporting functionality.

Reports include some new features for customizing the information displayed in each report.

### **Standard Reports**

Standard reports are pre-defined daily reports..

- 9. Log in and select the **Reports** tab from the left main menu.
- **6.** Under the section *Standard Reports*, select the report you wish to run from the list displayed.

| Standard Report                               | ^ |
|-----------------------------------------------|---|
| Show Items that Returned NSF Today            |   |
| Show Items that Returned Bad Account Today    |   |
| Show Items that Charged Back Today            |   |
| Show Items that Settled Today                 |   |
| Show Items that Returned Other Check21 Today  |   |
| Show Notice of Change Items                   |   |
| Show Items Detected as Duplicate Transactions |   |
| Invoice Reconciliation                        |   |
|                                               |   |

- **7.** Once you select a report, it will run automatically with preset criteria in the report filters.
  - a. To make a temporary change to the report criteria:
    - i. Adjust any filters, as needed.
    - ii. Select Run Report.
  - b. To make a permanent change (saving the report template):
    - i. Adjust any filters, as needed.
    - ii. Adjust the name of the report and then select **Save to My Reports**.

### **Using the Report Builder**

The report builder utility can be used to create one-time queries and custom recurring daily, weekly, and monthly reports for bookkeeping, historical research, and problem solving.

There are two options when creating a customized report: **New Report** and **New Shared Report**. While both are customizable, the shared report is available to other users who have access to the system. Other users will be able to pull the shared report and use its settings to generate information. Only the user who created the shared report can delete it.

**10.**Log in to the application, and then select **Reports** from the left main menu.

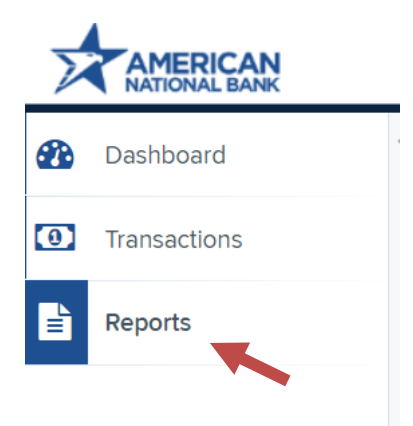

8. Click New Report or New Shared Report, if it will be available to others.

| My Reports -                       |                |                       |        |   | Remote Deposit Complete Reports                                            | - |
|------------------------------------|----------------|-----------------------|--------|---|----------------------------------------------------------------------------|---|
|                                    |                |                       |        | 1 | Deposit Results                                                            |   |
| No F                               | Records to dis | play.                 |        | l | Standard Report                                                            | - |
|                                    |                |                       |        | I | Show Items that Returned NSF Today                                         |   |
| Shared Reports                     |                |                       | -      | I | Show Items that Returned Bad Account Today                                 |   |
| Report Name                        | Owner          | Report Type           | Delete | 1 | Show Items that Charged Back Today                                         |   |
| BH 2008 08:21.1341                 |                | Transaction<br>Report |        | I | Show Items that Settled Today                                              |   |
| 12                                 |                | Transaction<br>Report |        | l | Show hems that Returned Other Check21 Today<br>Show Notice of Change Items |   |
| Report Test                        |                | Transaction<br>Report |        |   | Show Items Detected as Duplicate Transactions                              |   |
| Test Report #2                     | /              | Transaction<br>Report |        |   | Recurring Payment Report                                                   | - |
| Shared<br>+ New Report + New Share | d Report       | Transaction           |        | * | Show Recurring Payments That are Disabled                                  |   |

The *Reports* page appears. In the top bar, enter a **Title** for the report. Fill in the report criteria in each of the four sections: **Report Type**, **Date Range**, **Advanced**, and **Report Column** headers.

| Title Save to My Reports Share to All Users                                                                                                    |                                 |                       |                |                    |        |            |         |
|----------------------------------------------------------------------------------------------------|---------------------------------|-----------------------|----------------|--------------------|--------|------------|---------|
| leport Type                                                                                                    |                                 | Advanced              |                | Report Column Head | ers 🔶  |            |         |
| C Transaction Report                                                                                                    |                                 | Location              |                |                    | 10.000 | Colorada a | -       |
| Reports primarily based on a<br>associated with transaction                                                                                                    | a status, a category or type as | All Locations         | U.             | Transaction Date   | WIEW   | FIGURATE   | -THEY H |
|                                                                                                    |                                 |                       |                | Transaction Status | 1      |            |         |
| Historical Event Report                                                                                                    |                                 | Status                |                | Payment Type       | 100    |            |         |
| Reports primarily based on a                                                                                                    | a past occurrence/event as      | - ALL -               | v              | Name On Account    | 10     |            |         |
| associated with a natisactio                                                                                                    | n                               |                       |                | Transaction IDDD   |        |            |         |
|                                                                                                    |                                 | Settlement Status     |                | Reference Number   |        |            |         |
| late Range 🚽 🗕 🚽                                                                                                    |                                 |                       |                | Customer Number    | 2      |            |         |
|                                                                                                    |                                 | ALL                   | Operation Type |                    |        |            |         |
| Date Type                                                                                                    | Export Date Range               |                       |                | Location Name      |        |            |         |
| Company of the second second s |                                 | Origin Of Transaction |                | Amount             | 1      |            |         |
| Transactions Createc ~                                                                                                    | Today                           |                       |                | Account Number     | 0      |            |         |
| Start Date                                                                                                    | Start Time                      | ALL                   | ALL            |                    | 8      |            |         |
| Charles and the second                                                                                                    | Sector Construction             |                       |                | Check Number       |        |            |         |
| Jan 14, 2016                                                                                                    | 12.00 AM                        | Originated As         |                | Customer Data 1    | 8      |            |         |
| End Date                                                                                                    | End Time                        | ALL                   | ~              | Customer Data 2    |        |            |         |
|                                                                                                    |                                 |                       |                | Customer Data 3    | 0      |            |         |
| Jan 15. 2016                                                                                                    | 12:00 AM                        | 1                     |                | Effective Date     | ω.     | * *        |         |
|                                                                                                    |                                 | Amount Hange          |                | Trans Data 1       | 0      | * *        |         |
|                                                                                                    |                                 | a bar                 | 0. 11          | Traris Data 2      | 6      | + +        |         |
|                                                                                                    |                                 | *                     | 3 10           | Trans Data 3       |        | v .        |         |

- **Report Type** Designate if your report will be a *Transaction Report* based upon the current status of a transaction, or a *Historical Event Report* based upon past events a transaction has been through in the system.
- Date Range In the Date Type field, select either Transactions Created or Effective Dates for the report, which will determine if the report displays transactions based upon the date they were created versus the date they took effect.
- Select a pre-specified date range using the **Export Date Range** option (ideal for recurring reports), or specify your own date range with the **Start Date** and **Start Time** and the **End Date** and **End Time** fields.

| Date Range           |          |                   |  |
|----------------------|----------|-------------------|--|
| Date Type            |          | Export Date Range |  |
| Transactions Createc | ~        | Today 🗸           |  |
| Start Date           |          | Start Time        |  |
| Jan 14, 2016         | <b>#</b> | 12:00 AM 🗸        |  |
| End Date             |          | End Time          |  |
| Jan 15, 2016         | <b>m</b> | 12:00 AM ~        |  |
|                      |          |                   |  |
|                      |          |                   |  |

- *Report Column Headers* This section allows you to organize how the report appears.
  - Select the **View** check box next to any fields to have them show on the report.
  - Under **Prioritize**, use the arrows to change the order in which information appears. For example, select the upward arrow to have a field listed before others, or the select the downward arrow to have other fields listed before it.
  - Use **Freeze** to lock fields when viewing a report. This will hold certain fields in view while you explore the rest of the report information.

| Report Column Heade | ers       |            |          |
|---------------------|-----------|------------|----------|
|                     | View      | Prioritize | Freeze   |
| Transaction Date    |           | •          | <b>_</b> |
| Transaction Status  | st.       |            | •        |
| Payment Type        | 4         | •          | -        |
| Name On Account     | 4         | -          |          |
| Transaction ID00    | 4         | •          |          |
| Reference Number    | 4         | -          |          |
| Customer Number     | <b>«</b>  | -          |          |
| Operation Type      | <b>\$</b> | •          |          |
| Location Name       | <b>\$</b> | -          |          |
| Amount              | <b>\$</b> | •          |          |

10.At this time, you may choose to select the Share to All Users check box (as shown below) if you want to have this report available for other users to view. If you selected New Shared Report previously, this box will already be selected.

Alternatively, you may wish to save the report for your own use at a later time by selecting **Save to My Reports**. This option will both save the report and generate a report to view.

| Reports | / New Report          |                    |                    |             |
|---------|-----------------------|--------------------|--------------------|-------------|
| Title   | A sample report title | Save to My Reports | Share to All Users | Run Reports |

The report displays results.

- Use the filters to change the report and then select **Run Reports** again, or you can print/export the report, as needed.
- Select **View** to the left of an item to view more details about the transaction.
- To change the report template, adjust the report filters as desired, and then select **Save to My Reports**. This saves the filter options as a template for later use.

**NOTE:** Be sure to select the **Share to All Users** check box if you wish to save the report for others to use.

### **Deposit Results Report**

The *Deposit Results* report is a date range report used to display a list of batches created. It can be used to monitor the status of current day batches and the items in them, or to look at previous days' batches and items.

**11.**Log in to the application, and then select **Reports**.

#### **11.**Select **Deposit Results**.

| Reports               |                    |        |                                    |
|-----------------------|--------------------|--------|------------------------------------|
| My Reports            |                    | _      | Remote Deposit Complete Reports    |
| ing noperte           |                    |        | Deposit Results                    |
| Report Name           | Report Type        | Delete |                                    |
| A sample report title | Transaction Report | Û      | Standard Report –                  |
|                       |                    |        | Show Items that Returned NSF Today |

12. The Deposit Results Search page appears. Select a Location ID from where to pull the report information. Select a date range using either the Quick Pick option with a list of pre-set date ranges, or the custom option by entering a Start Date and Start Time options and the End Date and End Time options. You can search for report results older than two years (up to seven years), as long as you enter a date range in which the start and end dates are both older than two years.

| Location      |          | Quick Pick |   |
|---------------|----------|------------|---|
| All Locations | ~        | Custom     | ~ |
| Start Date    |          | Start Time |   |
| Jan 1, 2013   | <b>#</b> | 12:00 AM   | ~ |
| End Date      |          | End Time   |   |
| Jan 3, 2018   | <b>#</b> | 12:00 AM   | ~ |

**13.**Select **Get Deposits**. A list of the batches matching your criteria appears. You may need to scroll to the right to view all of the information for the report.

| teports.        | Deposit            | Résults       |               |                 |                |                  |                                  |                  |             |
|-----------------|--------------------|---------------|---------------|-----------------|----------------|------------------|----------------------------------|------------------|-------------|
| Depo            | sits matc          | hing your sea | irch criteria |                 | Records Per Pa | ige 10 v Display | ing Page 1 of 1 Records 1 - 2 of | <sup>2</sup> 🔲 🕇 | 1           |
| item<br>Details | Deposit<br>Details | Create Date   | Location      | Custom Betch Id | Batch Type     | Description      | Deposit Status                   | Your Count       | Your Amount |
|                 | 8                  | 12/1/2015     | Location 1    | ului            | Remote Deposit | New Deposit      | Open For Scanning                | 2                | \$100.55    |
|                 | B                  | 12/21/2015    |               | 5646542         | Remote Deposit | 17               | 2015 Submitted                   | 2                | \$200.00    |

If you searched for a report older than two years, a message will appear directing you to the *Reports* page under the *Download Reports* section.

| Reports / Deposit Results |   |                                                                                                    |
|---------------------------|---|----------------------------------------------------------------------------------------------------|
| Deposit Results Search    | • | A report request has been created for the selected dates. The report will be available under the <i>Download Reports</i> section of the <i>Reports</i> dashboard. |

| ownloa   | d Reports       |                |            |            |           |                | ^         |
|----------|-----------------|----------------|------------|------------|-----------|----------------|-----------|
|          |                 |                |            |            |           |                | C         |
|          | 1               |                | Start      | End        |           |                | Expire    |
| Download | Report Type     | Request Date   | Date       | Date       | Status    | Processed Date | Date      |
| +        | Deposit Results | 12/15/2017     | 12/15/2013 | 12/14/2015 | Processed | 12/15/2017     | 12/29/201 |
|          |                 | 08:38:17 AM CT |            |            |           | 08:39:27 AM CT |           |
| 0        | Deposit Results | 12/21/2017     | 12/21/2014 | 09/29/2015 | Processed | 12/21/2017     | 01/04/201 |
| •        |                 | 06:05:33 PM CT |            |            |           | 06:06:02 PM CT |           |
| *        | Deposit Results | 12/21/2017     | 12/21/2013 | 12/04/2015 | Processed | 12/21/2017     | 01/04/201 |
|          |                 | 06:45:49 PM CT |            |            |           | 06:46:19 PM CT |           |

The following table describes all the fields, in alphabetical order, displayed in the *Deposit Results* report and their definitions.

| Field              | Definition                                                                                                    |  |  |  |
|--------------------|----------------------------------------------------------------------------------------------------|--|--|--|
| C21 Deposit Amount | Total amount of the Check 21/Image Replacement Document (IRD) items in the batch/deposit.                                                                                                    |  |  |  |
| C21 Deposit Count  | Number of Check 21/Image Replacement Document (IRD) items in the batch/deposit.                                                                                                    |  |  |  |
| C21 Deposit Date   | Deposit date of the Check 21/Image Replacement Documen<br>(IRD) items within the batch/deposit.                                                                                                    |  |  |  |
| Create Date        | Date the batch/deposit was created.                                                                                                    |  |  |  |
| Custom Batch ID    | Information that, with the feature enabled, will display a required field when creating a new deposit. This field will be a unique label for a batch/deposit and reflects on the <i>Deposit Results</i> report.                                  |  |  |  |
| Deposit Details    | Link to the list of steps the batch/deposit hastaken and the user(s) who processed it.                                                                                                    |  |  |  |
| Deposit Slip ID#   | An option that, if enabled, will display a field on the <i>New</i><br><i>Deposit</i> page with a value applied to the virtual deposit slip.<br>This value is either predefined or optional and reflects on the<br><i>Deposit Results</i> report. |  |  |  |
| Deposit Status     | Status of the entire batch/deposit at the time the report is generated.                                                                                                    |  |  |  |
| Description        | Deposit name which is made up of the date/time the batch was created along with a system-assigned batch ID.                                                                                                    |  |  |  |
| Item Details       | Link to a list of the individual checks that make up the batch/deposit and their respective statuses.                                                                                                    |  |  |  |

| Field                | Definition                                                                                                    |
|----------------------|----------------------------------------------------------------------------------------------------|
| Location             | Account (location) to be credited with the payment. This field appears on the <i>New Deposit</i> page and the <i>Deposit Results</i> report. |
| Received Amount      | Amount of the deposit, after review.                                                                                                    |
| Received Count       | Number of items identified in the deposit, after review.                                                                                     |
| Total Deposit Amount | Total amount of the deposit.                                                                                                    |
| Total Deposit Count  | Total number of items in the deposits.                                                                                                    |
| Your Amount          | Amount of the deposit entered when creating the batch/deposit.                                                                               |
| Your Count           | Number of items you entered when creating the batch/deposit.                                                                                 |

Notice that the report also displays the status of each transaction under the column *Deposit Status*. The following table describes all the statuses that a transaction can display.

| Status                       | Definition                                                                                                    |
|------------------------------|----------------------------------------------------------------------------------------------------|
| Deleted                      | This status indicates that the entire deposit has been deleted by someone in your organization prior to closing it, since a deposit may not be deleted once it has been closed. None of the items in the deposit will be sent to transaction processing.                                 |
| Deposited                    | All items have been processed successfully, and the deposit is<br>in balance with no discrepancies or errors. These items are now<br>in the approved status, and an email notification has been sent<br>to a designated user.                                                            |
| Deposited with<br>Adjustment | One or more of the items within the deposit caused an<br>adjustment to the total deposit amount. The transactions have<br>been sent to processing with the adjusted amount, and an<br>email notification has been sent to a designated user.                                             |
| Open for Scanning            | A deposit has been created, and items can be scanned into this deposit until it is closed by a user.                                                                                                    |
| Partial Deposit              | One or more of the items were removed from the deposit due<br>to a duplicate or rejected item. The deposit has been sent to<br>transaction processing with the deposit total minus the items<br>that will not be processed. An email notification has been sent<br>to a designated user. |

| Status    | Definition                                                                                                    |
|-----------|----------------------------------------------------------------------------------------------------|
| Rejected  | The entire deposit has been rejected. A deposit is rejected<br>when the adjustment amount exceeds the limit assigned by the<br>financial institution or when all items within the deposit are<br>rejected because they are duplicates. |
| Submitted | The deposit has been closed, and the items are being reviewed<br>for accuracy and errors. Once finished, the status of the items<br>will change to one of the statuses defined previously.                                             |

**14.**Select **Deposit Details** to view the events the batch has been through. The details appear on the *Deposit Details* page. Navigate back to return to the report

| > | Depo            | sits mato          | ching your sea | arch criteria   |
|---|-----------------|--------------------|----------------|-----------------|
|   | ltem<br>Details | Deposit<br>Details | Create Date    | Location        |
|   |                 | в                  | 12/1/2015      | AA CPP Location |
|   |                 | в                  | 12/21/2015     | Rest inspect    |

**15.**From the *Deposit Results* page, select **Item Details** to view the individual transactions within the deposit. Results will appear on the *Item Details* page. Items that need to be rescanned or that have been rejected will be in red.

| De                  | eposi              | ts matc            | hing your sea      | arch criter | a             |                     |                     |                   |           |
|---------------------|--------------------|--------------------|--------------------|-------------|---------------|---------------------|---------------------|-------------------|-----------|
| lten<br>Det         | n<br>ails (        | Deposit<br>Details | Create Date        | Location    |               |                     |                     |                   |           |
|                     |                    | B                  | 12/1/2015          | AA CPP I    | ocation 1     |                     |                     |                   |           |
|                     |                    | ø                  | 12/21/2015         | ·····       |               |                     |                     |                   |           |
| ports /<br>ems in ( | Deposit<br>deposit | Results / Ite      | em Details<br>osit |             |               | Displ               | aying Page 1 of 1 R | ecords 1 - 1 of 1 | T         |
| em                  | Check              | Sequen             | ice # Item Date    | Status      | Customer Name | Routing / Account # | Check #             | Amount            | Deposit A |
| etails              |                    |                    |                    |             |               |                     |                     |                   |           |

A transaction's status indicates where the transaction is in the deposit process. The following table describes all the potential statuses that an item can be in.

| Status       | Definition                                                                                                    |
|--------------|----------------------------------------------------------------------------------------------------|
| Deposited    | The item has been sent to transaction processing and will be processed with the batch/deposit at the design ated cutoff time.                                           |
| Duplicate    | The item has been identified as a duplicate of an item that has already been processed within the last 75 days and, therefore, will be rejected from the batch/deposit. |
| Error        | An internal error has occurred within the system. Contact your first line of support.                                                                                   |
| In Review    | The item is waiting for MICR repair or amount key entry. Once<br>those steps have been completed, the status will then change<br>accordingly.                           |
| Needs Rescan | The image quality of the check is poor or is a partial image and will need to be rescanned.                                                                             |
| Open         | The item has been scanned with no problems in an open batch/deposit.                                                                                                    |

| Status   | Definition                                                                                                    |
|----------|----------------------------------------------------------------------------------------------------|
| Rejected | The item has been rejected and will not be processed. An item can be rejected for the following reasons:                                                                                                    |
|          | <ul> <li>Invalid MICR</li> <li>Invalid document</li> <li>Invalid payment origin</li> <li>Duplicate item</li> <li>Batch/Deposit out of adjustment range</li> <li>Item is above a user's Dual Authorization limit</li> <li>Item is above a customer's Velocity limit</li> </ul> |

**16.**Select **View** under *Item Details* to view the *Batch Item Details* page, which has information about the item in relation to the batch.

| ltem<br>Details | Check<br>Image | Sequence # | ltem Date | Status   |
|-----------------|----------------|------------|-----------|----------|
|                 |                | 1          | 12/1/2015 | Rejected |
|                 |                |            |           |          |

| Reports / Deposit R     | esults / Item Details / Batch Details |
|-------------------------|---------------------------------------|
| Batch Item Detail       | 5                                     |
| Sequence #:             | 1                                     |
| Routing / Account<br>#: | Roman of                              |
| Check #:                |                                       |
| MICR:                   |                                       |
| Amount:                 | 85.24                                 |

**17.**Select **Example** to see specific item detail information (see figure below).

| ltem<br>Details | Check<br>Image | Sequence # | Item Date | Status   |
|-----------------|----------------|------------|-----------|----------|
|                 |                | 1          | 12/1/2015 | Rejected |
|                 |                |            | -         | -        |

**18.**On the *Batch Item Details* page, select **Show Event History** to see the automated steps/processes the transactions has been through.

#### Appendix 1

User Roles:

Admin - In this role, the user can:

- Create new users
  - Assign Roles and Privileges for users
- View audit history
- Edit and Delete users
- Reset passwords and unlock users

**Customer Service** - In this role, the user can be granted the following permissions:

- Accounting -
  - Allows user All Reporting Functionality
- Remote Deposit Now
  - o Gives access for the user to create deposits in Remote Deposit Now
- Reconciliation Report -
  - Allow User to view just Reconciliation Report
- View Customer Data Privacy
  - o User can view the page, generate report, and forget customer
- View Debits & Credits Report -
  - Allow the user to View/Download just the Debits & Credits PDF report